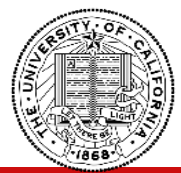

#### LARGE MAIN CONFERENCE ROOMS AV CONTROL SYSTEM - OPERATION GUIDE

- 1. The Audiovisual system in Large Main Conference Rooms is designed with the following functionality:
  - A. A Presentation system with one [1] Ceiling Mounted projector, one [1] Laptop connection points, room computer connection and Crestron AirMedia wireless content presenter.
  - B. An Audioconferencing system with six [6] built-in Ceiling Microphones, one [1] lavalier wireless microphone, Built-In Ceiling Loudspeakers and Assistive Listening System.
- 2. The audio visual system is operated via a touch panel controller located at table.
- 3. To start using system touch anywhere on the screen to.

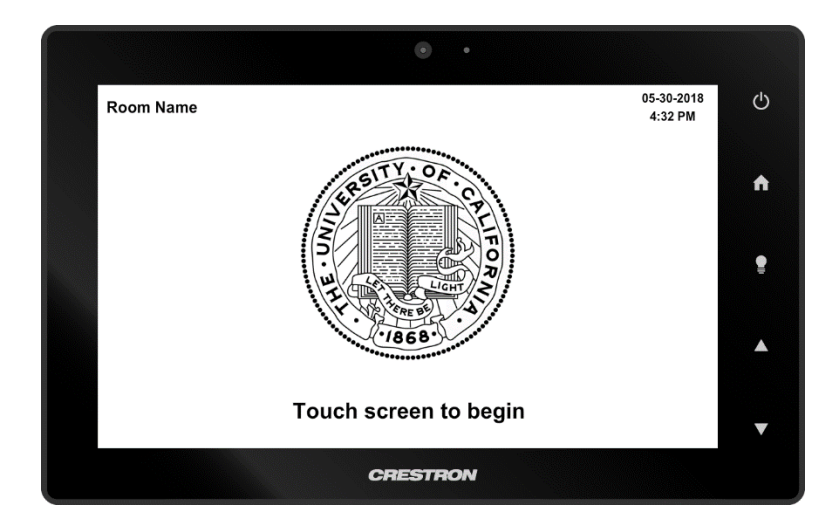

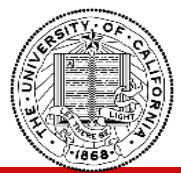

#### LARGE MAIN CONFERENCE ROOMS AV CONTROL SYSTEM - OPERATION GUIDE

No matter where you are on the touch panel, there are certain items that will always remain in the same location.

#### 1. TOOLBAR

The Toolbar will always appear along the bottom of the touch panel. The Toolbar contains the System Power button and Audio Control buttons. It also contains a Settings button for Advanced Controls

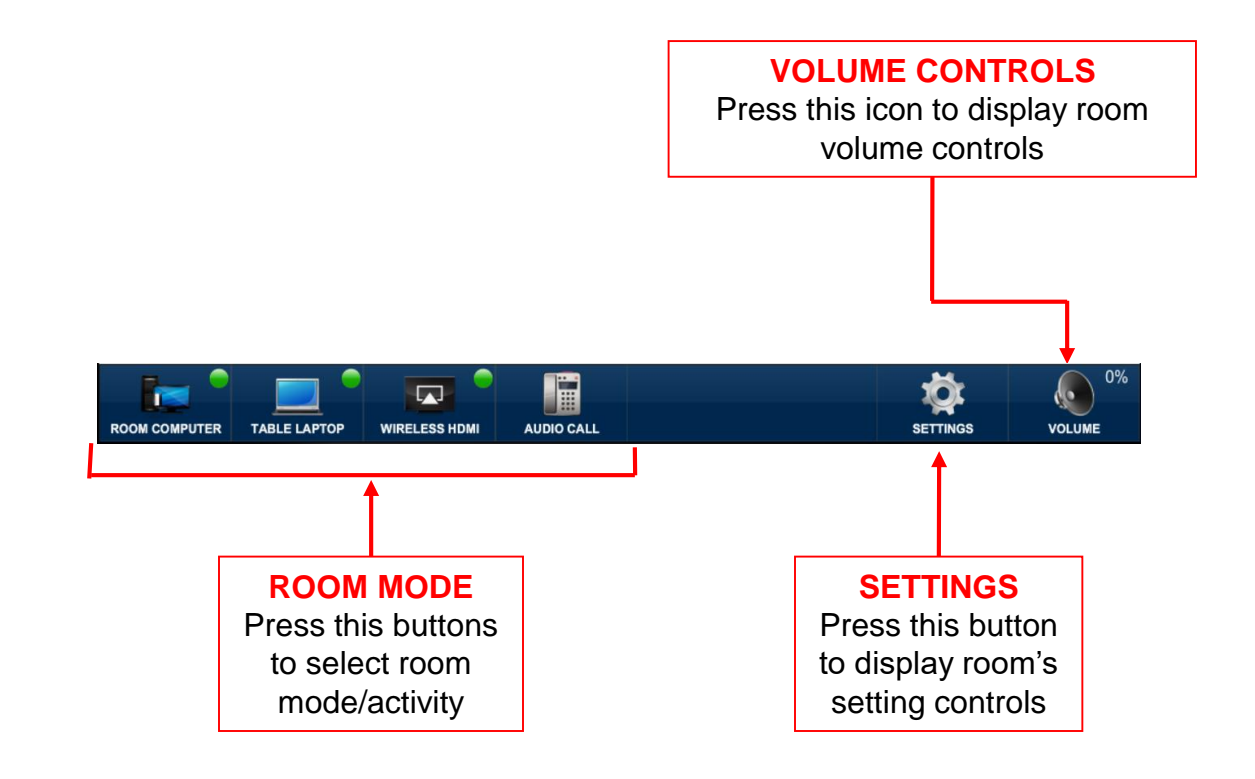

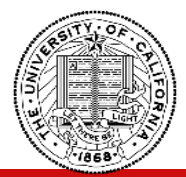

#### LARGE MAIN CONFERENCE ROOMS AV CONTROL SYSTEM - OPERATION GUIDE

#### 2. SIDE BUTTONS

The touch controller has side buttons that are used to control audio video system

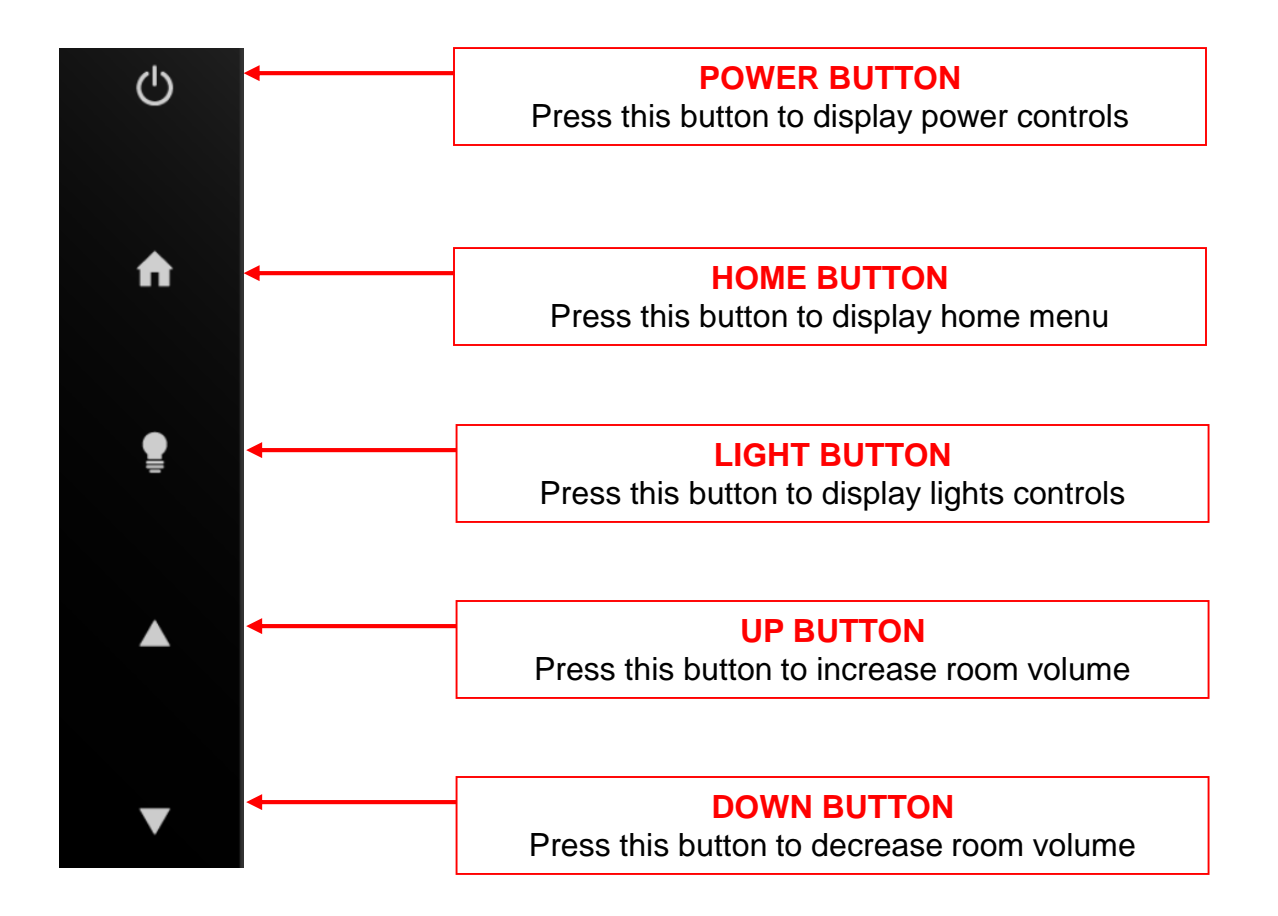

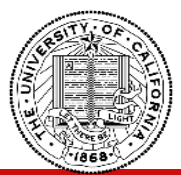

LARGE MAIN CONFERENCE ROOMS AV CONTROL SYSTEM - OPERATION GUIDE

## **ROOM VOLUME CONTROLS**

|                 | ۲                                  | •           |                     |   |
|-----------------|------------------------------------|-------------|---------------------|---|
| Berkeley        | Room Name<br>Projector: <u>Off</u> | <b>?</b>    | 05-30-18<br>5:11 PM |   |
| VOLUME CONTROLS |                                    | ROOM VOLUME | ×                   | ٨ |
| ^               |                                    | ^<br>~      |                     | • |
| <b>4</b>        |                                    | ×           |                     | • |
|                 | AUDIO CALL                         | SETTINGS    | VOLUME 64%          | ▼ |
|                 | CRESTRO                            | N           |                     |   |

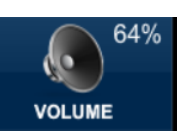

icon from the bottom of the

screen to display volume controls.

2. Press up/down/mute icons to adjust room or wireless microphone volume levels.

3. Press the, controls page.

1. Press the,

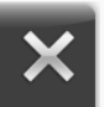

icon to close volume

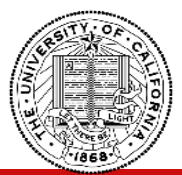

## LARGE MAIN CONFERENCE ROOMS AV CONTROL SYSTEM - OPERATION GUIDE

## **ROOM SETTINGS**

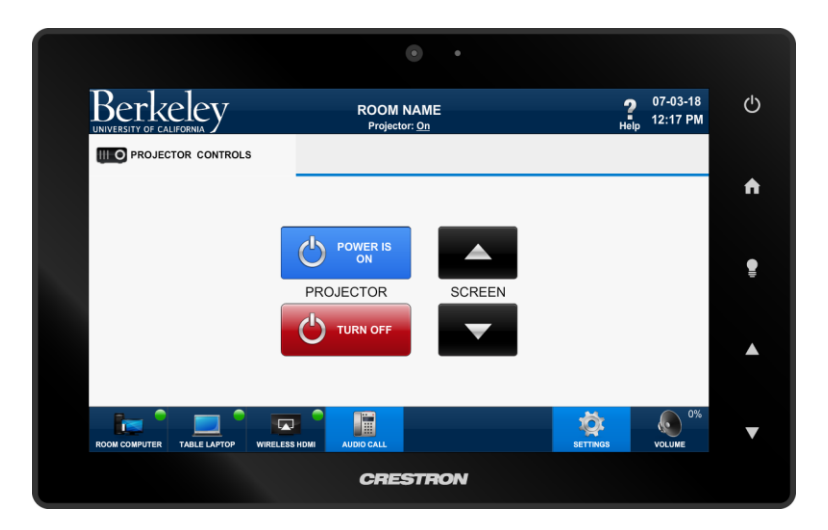

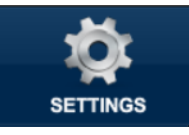

1. Press the, settings icon from the bottom of the screen to display projector power controls.

- 2. Press on/off icons to control power of the display.
- 3. Press up/down buttons to lower or raise screen.

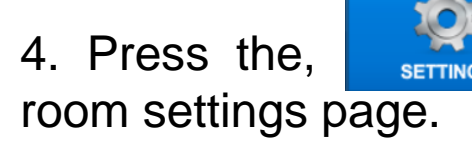

icon once again to close

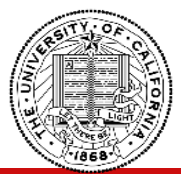

### LARGE MAIN CONFERENCE ROOMS AV CONTROL SYSTEM - OPERATION GUIDE

## **ROOM SHUTDOWN**

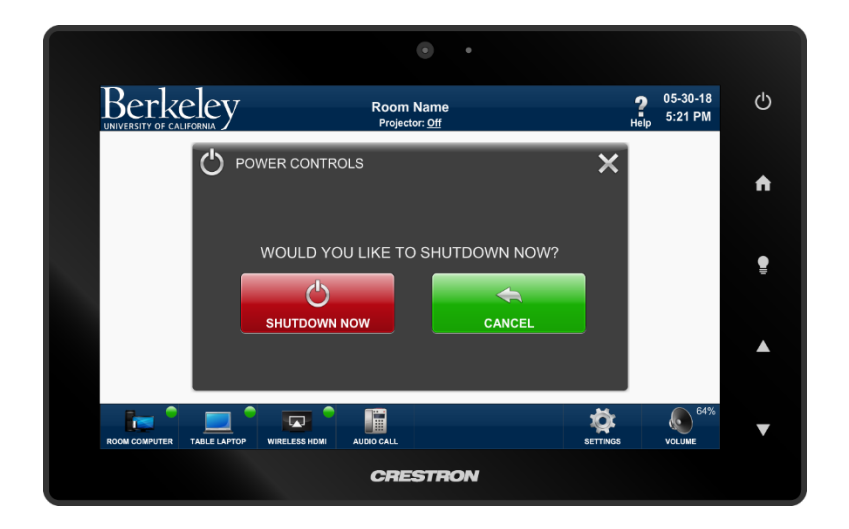

1. Press the, button on side of the touch controller to display shutdown page.

2. Press the, page.

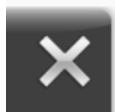

icon to close shutdown

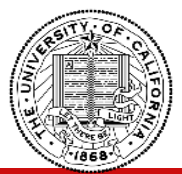

### LARGE MAIN CONFERENCE ROOMS AV CONTROL SYSTEM - OPERATION GUIDE

## HOME MENU

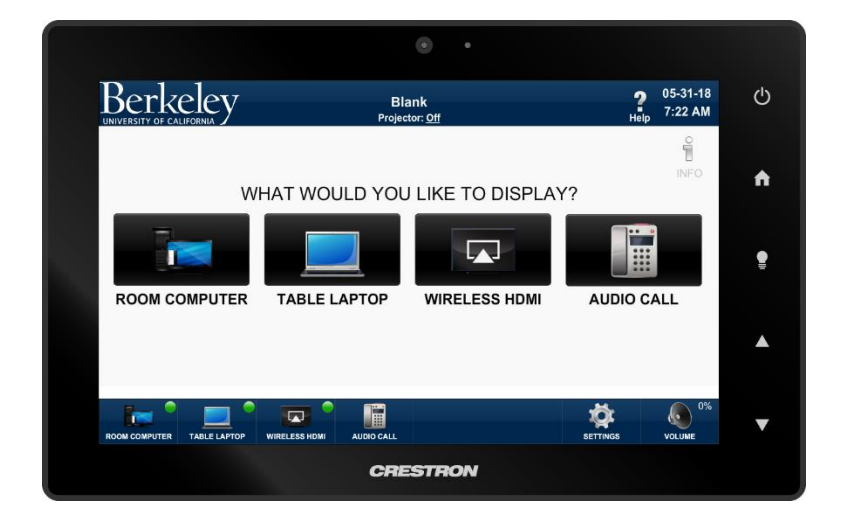

1. Press the, button on side of the touch controller to display home menu page.

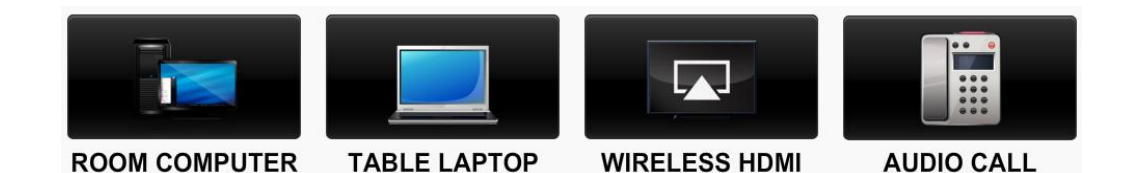

## 2. Select the room mode you wish to engage.

(same modes always available at toolbar in left bottom part of the screen)

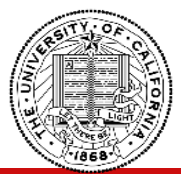

## LARGE MAIN CONFERENCE ROOMS AV CONTROL SYSTEM - OPERATION GUIDE

# LIGHTING CONTROL

|                     | •                               |                                              |   |
|---------------------|---------------------------------|----------------------------------------------|---|
| Berkele             | Blank<br>Projector: <u>Off</u>  | <b>9</b> 05-31-18<br><sub>Help</sub> 7:30 AM |   |
|                     | LIGHT CONTROLS                  | ×                                            | ٨ |
|                     | Proset 1                        |                                              |   |
|                     | Preset 3                        |                                              |   |
|                     | Preset 4                        |                                              |   |
|                     |                                 | ••                                           |   |
| ROOM COMPUTER TABLE | LAPTOP WIRELESS HDMI AUDIO CALL |                                              | ▼ |
|                     | CRESTRON                        |                                              |   |

1. Press the, button on side of the touch controller to display lighting control page.

2. Select desired lighting preset.

3. Press the, controls page.

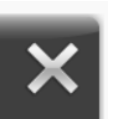

icon to close lighting

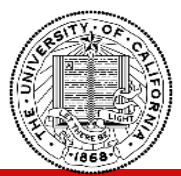

LARGE MAIN CONFERENCE ROOMS AV CONTROL SYSTEM - OPERATION GUIDE

## PRESENT ROOM COMPUTER

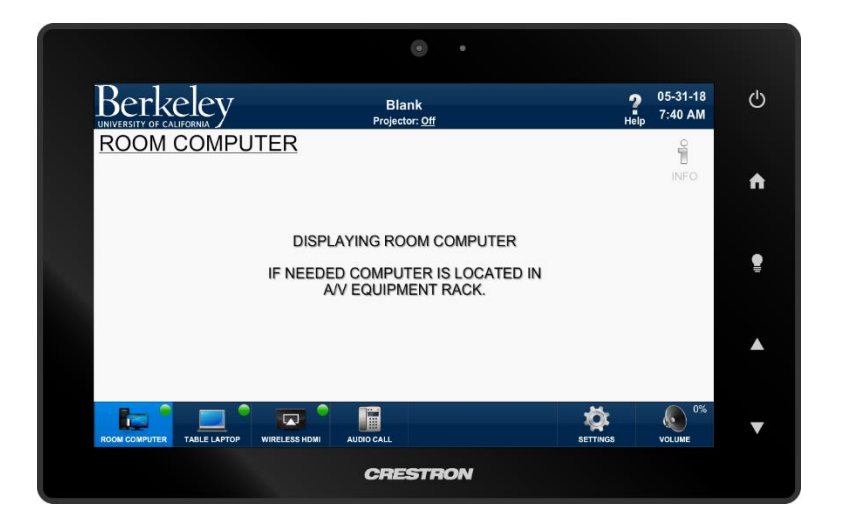

1. Press "ROOM COMPUTER" icon from home menu or toolbar to display room computer on the projection screen.

(Touch controller will display page above)

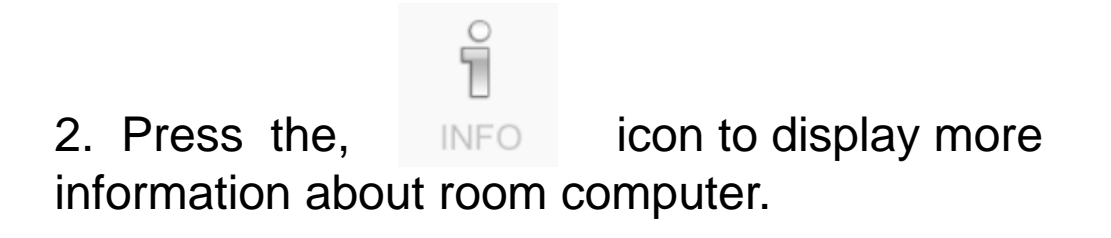

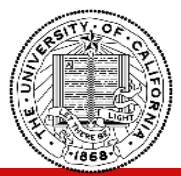

LARGE MAIN CONFERENCE ROOMS AV CONTROL SYSTEM - OPERATION GUIDE

## PRESENT TABLE LAPTOP CONNECTION

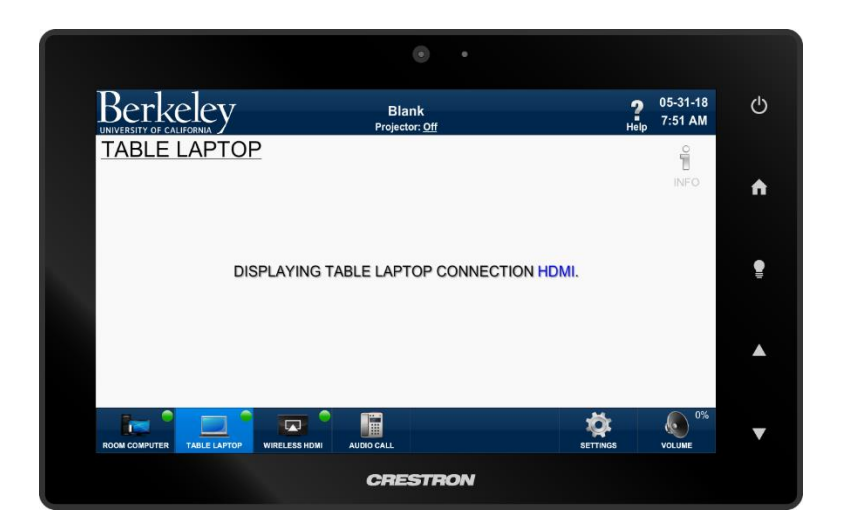

1. Press "TABLE LAPTOP" icon from home menu or toolbar to display table laptop connection on the projection screen.

(Touch controller will display page above)

2. Connect your device to HDMI, Display Port or VGA cable at table.

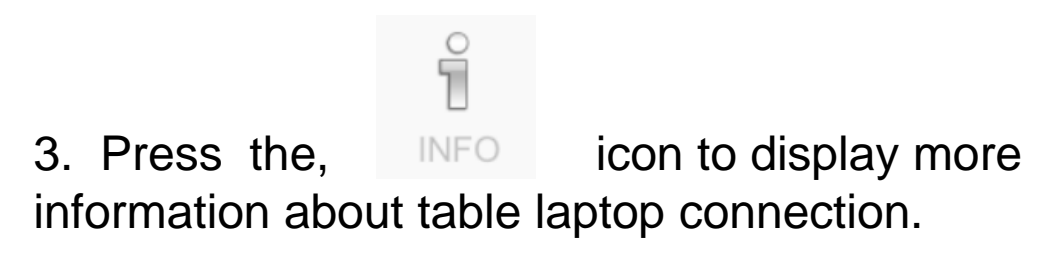

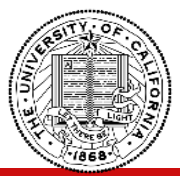

LARGE MAIN CONFERENCE ROOMS AV CONTROL SYSTEM - OPERATION GUIDE

## PRESENT USING WIRELSESS HDMI PRESENTER

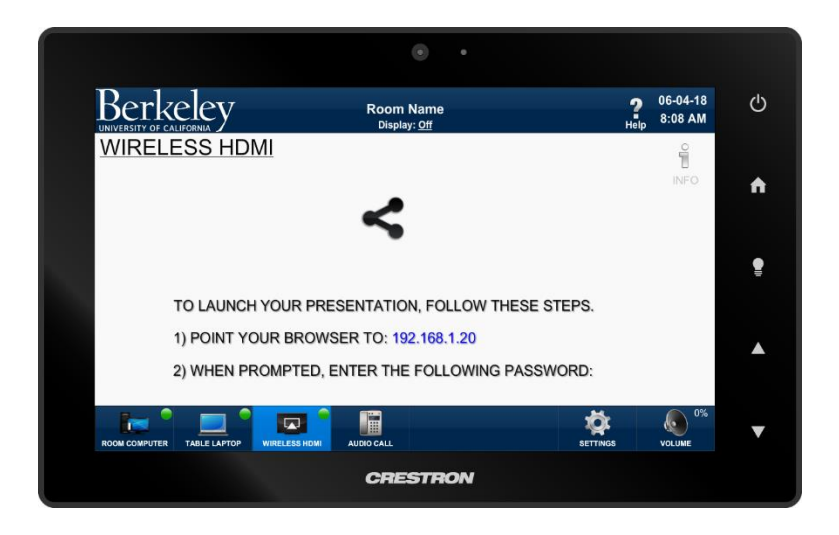

1. Press "WIRELESS HDMI" icon from home menu or toolbar to display content from your device using wireless HDMI presenter on the projection screen.

(Touch controller will display page above)

2.Follow step-by-step instruction on projection screen to display content from your device on the projection screen.

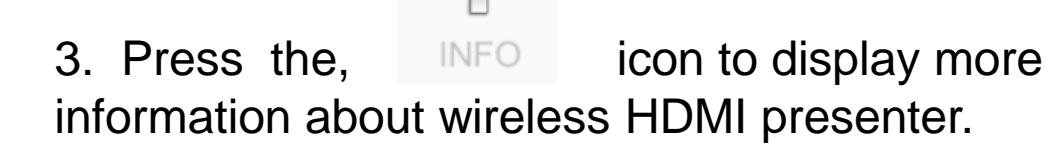

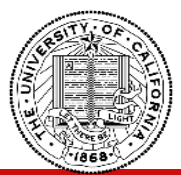

#### LARGE MAIN CONFERENCE ROOMS AV CONTROL SYSTEM - OPERATION GUIDE

## MAKE AN AUDIO CALL

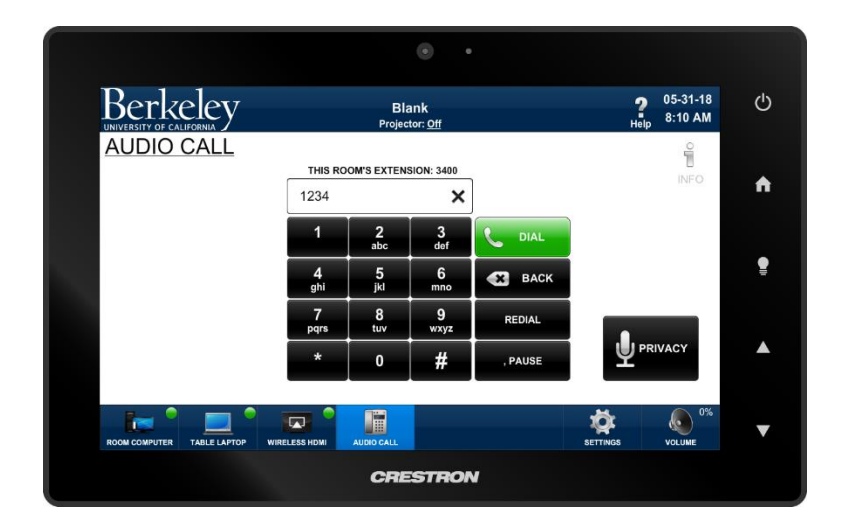

1. Press "AUDIO CALL" icon from home menu or toolbar to make an audio call using built in speakers and microphones.

(Touch controller will display page above)

2. Using keypad icons enter a number you wish to dial and press dial icon to make call

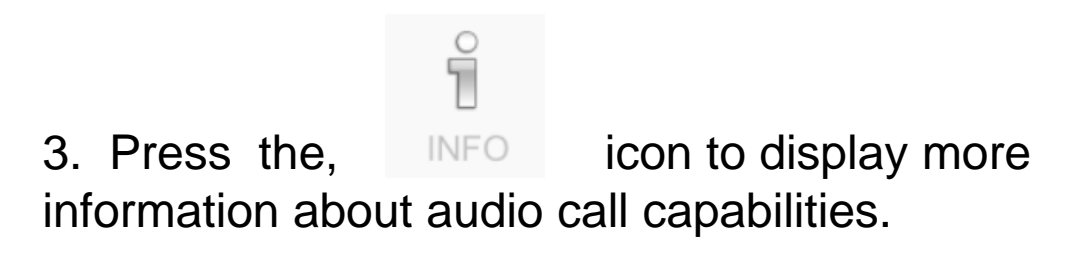

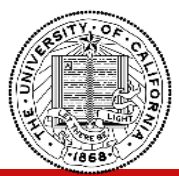

LARGE MAIN CONFERENCE ROOMS AV CONTROL SYSTEM - OPERATION GUIDE

## VIDEO CALL - ROOM COMPUTER

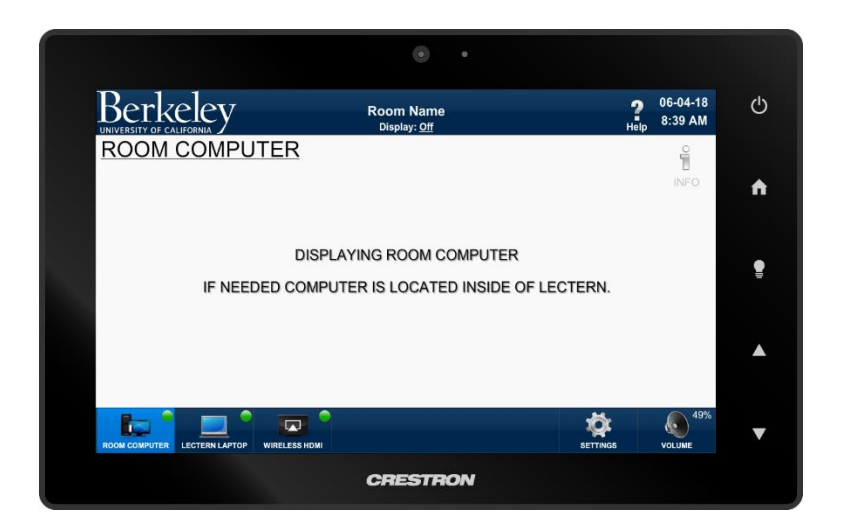

1. Press "ROOM COMPUTER" icon from home menu or toolbar to display room computer on the projection screen.

(Touch controller will display page above)

# 2. Start video conference session using your conferencing software (e.g. Zoom, Bluejeans, etc.)

3. Once connected, far end participants will hear you through the ceiling microphones and far end participants will be heard through the room speakers.

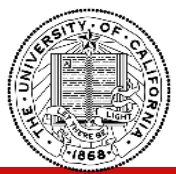

#### LARGE MAIN CONFERENCE ROOMS AV CONTROL SYSTEM - OPERATION GUIDE

# **VIDEO CALL - TABLE LAPTOP CONNECTION**

|                | ۰ .                                         |           |                     |         |
|----------------|---------------------------------------------|-----------|---------------------|---------|
| Berkeley       | Room Name<br><sub>Display: <u>Off</u></sub> | 2<br>Help | 06-04-18<br>8:40 AM |         |
| LECTERN LAPTOP |                                             |           | INFO                | A       |
| DISPLAYIN      | G LECTERN LAPTOP CONNECTION                 | I HDMI.   |                     |         |
|                |                                             |           |                     | <b></b> |
|                | ном                                         | SETTINGS  | VOLUME 49%          | ▼       |
|                | CRESTRON                                    |           |                     |         |

1. Press "TABLE LAPTOP" icon from home menu or toolbar to display table laptop connection on the display.

(Touch controller will display page above)

2. Connect your device to HDMI, Display Port or VGA cable at table. Also connect the USB cable to your device to enable conference audio to flow.

3. Start video conference session using your conferencing software (e.g. Zoom, Bluejeans, etc.)

4. Once connected, far end participants will hear you through the ceiling microphones and far end participants will be heard through the room speakers.

PLEASE DO NOT REMOVE FROM PRESENTATION ROOM